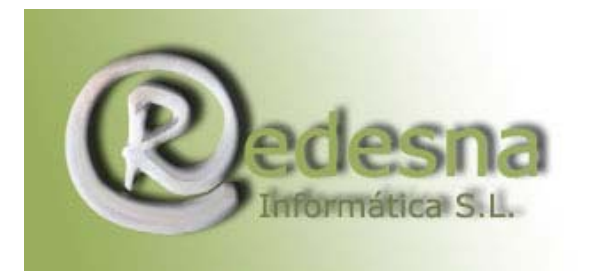

## CONSULTAR EL CORREO EN LA WEB

Para consultar la cuenta de correo electrónico que REDESNA Informática S.L. le proporciona necesita saber : (los siguientes datos son un ejemplo)

Cuenta de correo: <u>pepito@sudominio.com</u> Nombre de usuario: hbg697c Contraseña: redesna

Tenga siempre en cuenta que puede consultar el correo por Internet desde cualquier ordenador siempre que tenga una conexión a Internet. No hace falta configurar nada más en el ordenador.

Abra un navegador de Internet y busque la página http://mail.sudominio.com: (en mi caso mail.redesna.com)

| 省 mail.redesna.com - Ingreso - Microsoft Internet Explorer 📃 🗖 🔀               |  |  |  |
|--------------------------------------------------------------------------------|--|--|--|
| Archivo Edición Ver Favoritos Herramientas Ayuda                               |  |  |  |
| Ġ Atrás 🝷 🐑 🔹 😰 🏠 🔎 Búsqueda 🤺 Favoritos 🤣 😥 - چ 🔞 🗸 👌                         |  |  |  |
| Dirección 🍓 http://mail.redesna.com/src/login.php 🛛 🕑 💽 Ir 🛛 Vínculos 🎽 🧙 🤹    |  |  |  |
| Google 💽 🗸 www.mail.redesna.com Ir 🔸 🍏 🏠 🖌 😭 Marcadores 🗸 🔌 🔘 Configuración 🗸  |  |  |  |
| SquirrelMail<br>@webmail                                                       |  |  |  |
| Ingreso a mail.redesna.com Logotipo de mail.redesna.com Nombre: Clave: Ingreso |  |  |  |
| 🙆 Listo 🥥 Internet                                                             |  |  |  |

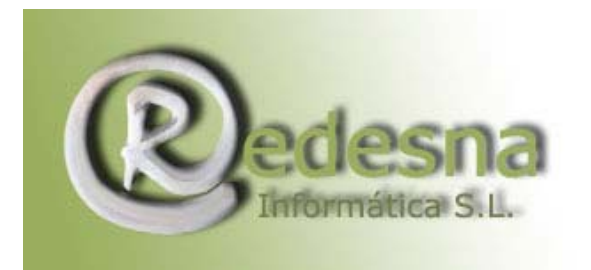

Punto de encuentro entre la Tecnología y la Creatividad.

Introduzca en Nombre su Nombre de Usuario y después su contraseña:

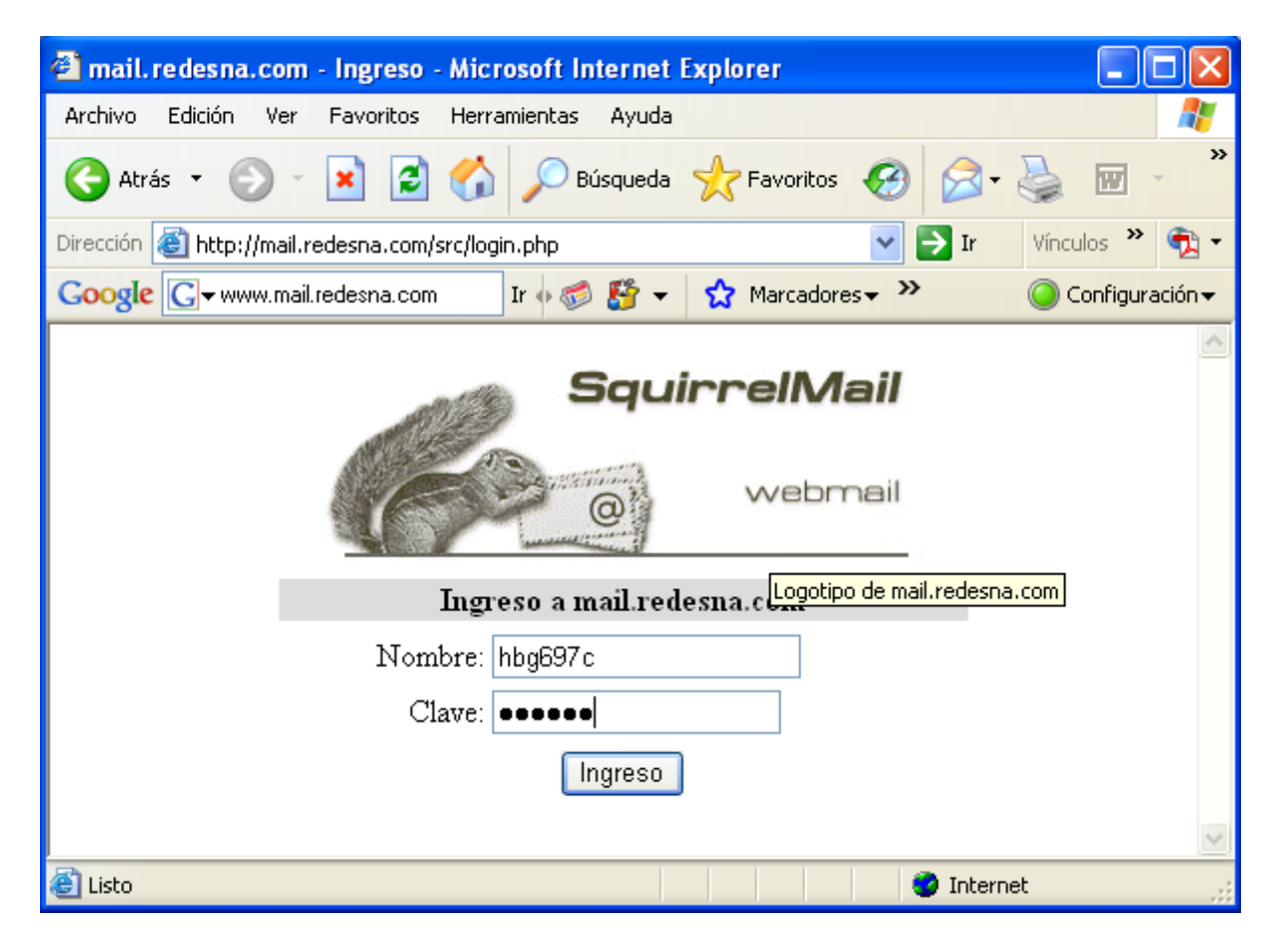

Pulse en Ingreso para llegar a la bandeja de entrada desde donde podrá leer todos los correos que reciba. Así mismo tendrá acceso a otras bandejas:

Draft: Donde puede almacenar bocetos y borradores

Sent: Bandeja de salida donde se almacenan los mensajes que envía a otras cuentas de correo. Si no envía el correo desde la web no se almacenará aquí.

Para escribir un mail haga clic en "componer" un mensaje.

Trash: el cubo de basura donde se acumulan los mensajes borrados.

Con la opción mover puede pasar un mensaje de una bandeja a otra.

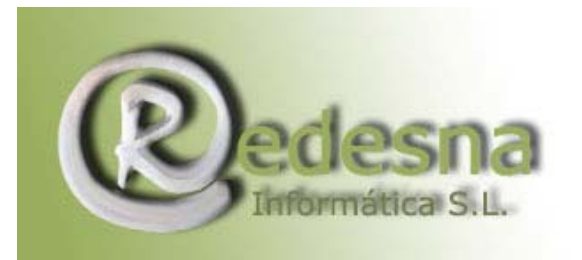

Punto de encuentro entre la Tecnología y la Creatividad.

| 🕙 WebMail mail. redesna                                                                                                    | a.com - Microsoft Internet Explorer                                                                                  |                            |
|----------------------------------------------------------------------------------------------------|----------------------------------------------------------------------------------------------------|----------------------------|
| Archivo Edición Ver Fa                                                                                                    | avoritos Herramientas Ayuda                                                                                          |                            |
| Ġ Atrás 🝷 🕥 🕤 🗙                                                                                                    | 👔 🛃 🏠 🔎 Búsqueda 🤺 Favoritos 🤬 😥 - 嫨 🖬 - 🛄 💾 🚳                                                                       |                            |
| Dirección 🙆 http://mail.rede:                                                                                                    | sna.com/src/webmail.php 🛛 💽 Ir                                                                                       | Vínculos 🎽 📆 🕶             |
| Google G- www.mail.rede                                                                                                    | esna.com 🛛 Ir 🖗 🦪 🦉 👻 😭 Marcadores 👻 🎦 PageBank 🗸 🔊 1 bloqueados ≫                                                   | 🔘 Configuración 🗸          |
| Ir a la página principal o<br>Carpetas<br>Última actualización:<br>Vie, 9:41 pm<br>( <u>Actualizar</u> )<br>ENTRADA<br>Drafts<br>Sent | de Google<br>Carpeta actual: ENTRADA <u>De</u><br><u>Componer Direcciones Carpetas Opciones Buscar Ayuda Filtros</u> | sconectarse                |
|                                                                                                    | Mover seleccionados a: Marcar mensajes selecc<br>ENTRADA V Mover Reenviar Leído No leí<br>Orden temático             | ionados como:<br>do Borrar |
| Trash                                                                                                    | De 🗖 🛛 Fecha 🗖 Asunto 🗖                                                                                              |                            |
|                                                                                                    | Esta carpeta esta vacia                                                                                              |                            |
|                                                                                                    |                                                                                                    |                            |
| é                                                                                                    | 🥥 Intern                                                                                                    | et .::                     |

REDESNA Informática S.L. espera que este manual de instrucciones le haya sido de utilidad.

Consultar correo en la web.doc